## Inkscape Oktató: készítsünk rózsát

PClinuxOS Magazine – 2018. február

## Írta: Meemaw

Ez egy valóban élvezetes oktató és a végén egy valóban szép rózsa képét kapod.

Rajzolj egy sima kört a virág tetejéhez.

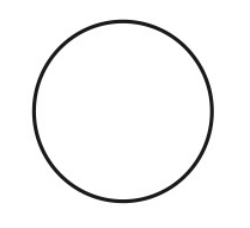

**Spirál** eszközzel a körön belülre rajzolj egy spirált. A beállításokat egy kicsit változtasd meg. A Fordulatokat 2-re állítottam. Megrajzolhatod akár kívül is és behúzhatod a körbe. A külső vége legyen valahol a körvonalon.

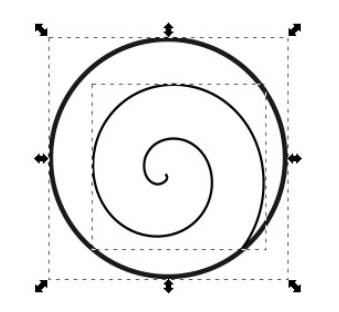

Jelöld ki a kört és a spirált, majd húzd szét egy kicsit. Továbbra is kijelölve kattints az **Útvonal**  $\rightarrow$  **Objektum átalakítása útvonallá**.

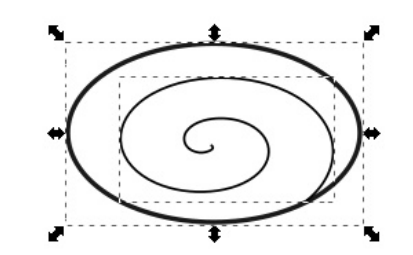

Hogy legyen egy kis egyedisége a rózsának, használjunk elkeskenyedő vonalakat. Az első lépés, hogy rajzolj egy ellipszist valahol a lapon, majd másold a vágólapra.

Nyisd meg az **Útvonal**  $\rightarrow$  **Útvonaleffektus szerkesztőt**. Jelöld ki a spirált, adj "**Minta az útvonal mentén**" effektust és kattints az "Útvonal beillesztésé"-re (vágólapról) a minta forrásaként. Minthogy az ellipszis van a vágólapon, az alakja kerül rá a spirálra.

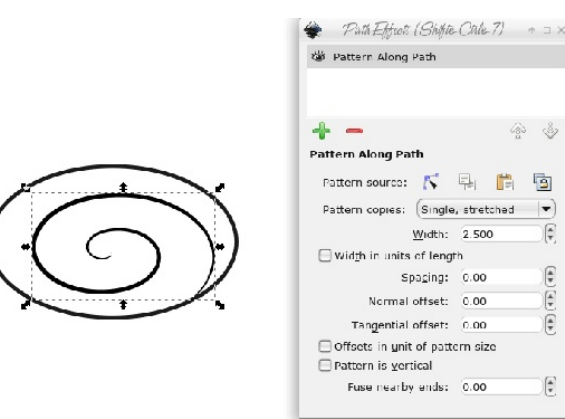

Állítsd be a vonalvastagságot 6-ra, ami ezt fogja eredményezni:

Most készítsük el a virág többi részét. A Szabadkézi ... eszközzel, az Alak: **Háromszög kifelé,** rajzolj egy háromszög formát. (jobbra)

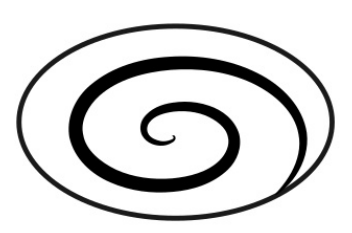

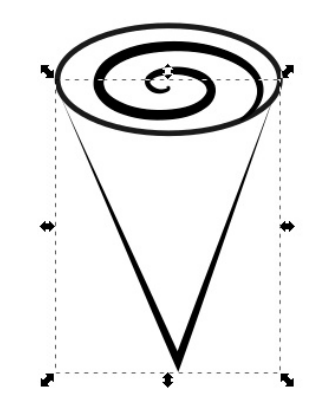

Ezután kattints a Csomópontok eszközre és úgy mozgasd az oldalait, hogy íves legyen.

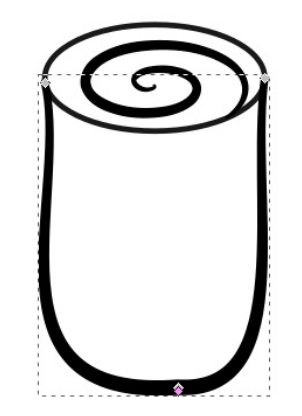

## Inkscape Oktató: készítsünk rózsát

Vörös rózsát akarunk, nemde? Látnod kell, hogy a formát nem lehet kitölteni, mivel nincs bezárva. Tehát kettőzzük meg a keskenyedő vonalat, kattints az **Útvonal** → **Útvonaleffektus eltávolításá**-ra és változtasd a kijelölésed színét vörösre.

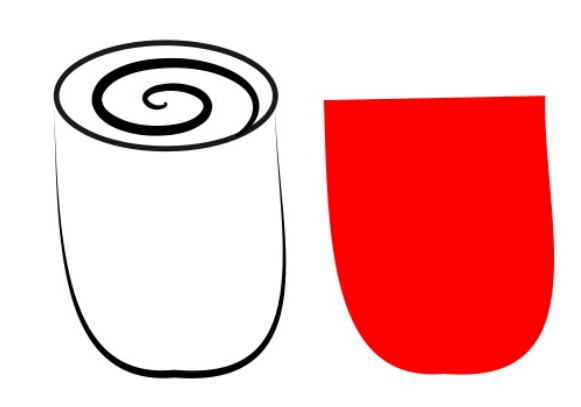

Mozgasd a kiszínezett részt az elkeskenyedő vonal mögé és váltsd felül a kör kitöltését is vörösre.

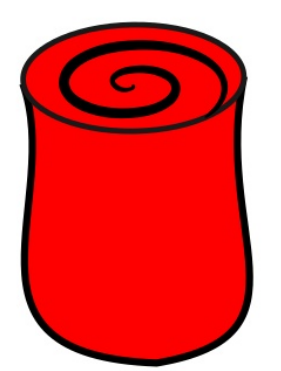

Mielőtt befejezném a virágot magát, kiegészítem néhány részlettel. Kezdem az örvénnyel a közepén, ami a tetején alul jobbra végződik, ott ahol természetesen a szirom szélének lennie kell, ezért ismét a Szabadkézi ... eszközzel húzok egy vonalat a virág felső részére, ami a szirom szélét szimbolizálja. A könnyebb mozgathatóság érdekében mindent jelölj ki és csoportosítsd.

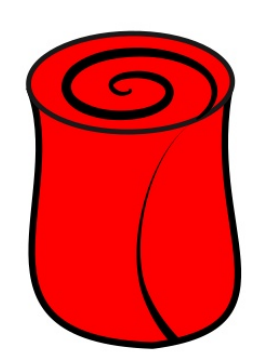

A virág befejezéséhez meg kell rajzolnunk a szárat és néhány levelet. A Szabadkézi ... eszközzel, Alak: **Háromszög befelé,** rajzolj egy enyhén hajlított vonalat.

> A levelek nagyon egyszerűek. Használd a Szabadkézi ... eszközt Alak: Háromszög befelé és húzz néhány szabadkézi vonalat. A simítást növeld addig, amíg a kívánt eredményt nem kapod. Nálam 50 lett. A közepére húzz egy vonalt részletként.

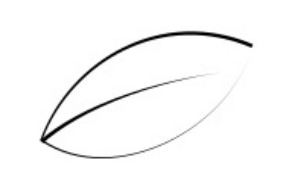

## Alevelek

színezését csináld úgy, ahogy a virággal tetted – készíts egy másolatot és kattints az **Útvonal** → **Útvonaleffektus eltávolításá**-ra és váltsd a színt zöldre. Helyezd a zöld részt a körvonal alá. Annyi levelet készíthetsz, emennyit csak akarsz az eredetit csoportosítva (ha eddig még nem tetted volna), duplikálva, vízszintesen tükrözve és a száron elhelyezve. Át is méretezheted, vagy forgathatod, hogy a kellő hatást elérd.

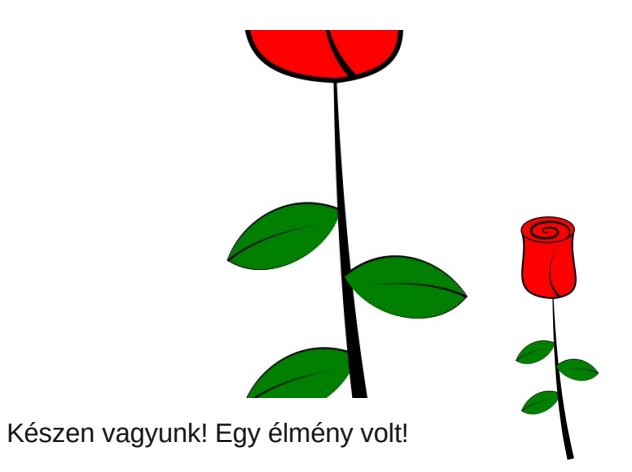

Ha akarod, megváltoztathatod a háttered, csak tőled függ. Mentsd és exportáld a rózsádat tetszőleges képformátumban. A Valentin napi csokorhoz én többet csináltam.

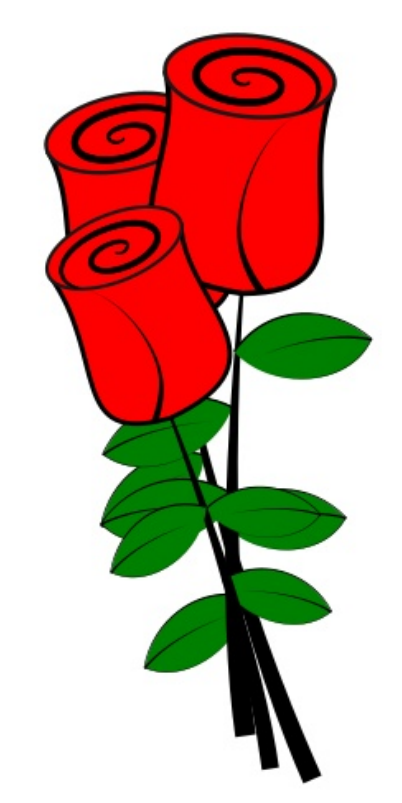